# Σύνδεση με ταμειακή μηχανή (ΦΗΜ)

Γρήγορος οδηγός χρήσης (myPOS Pro, Carbon)

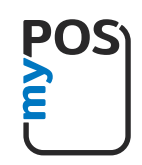

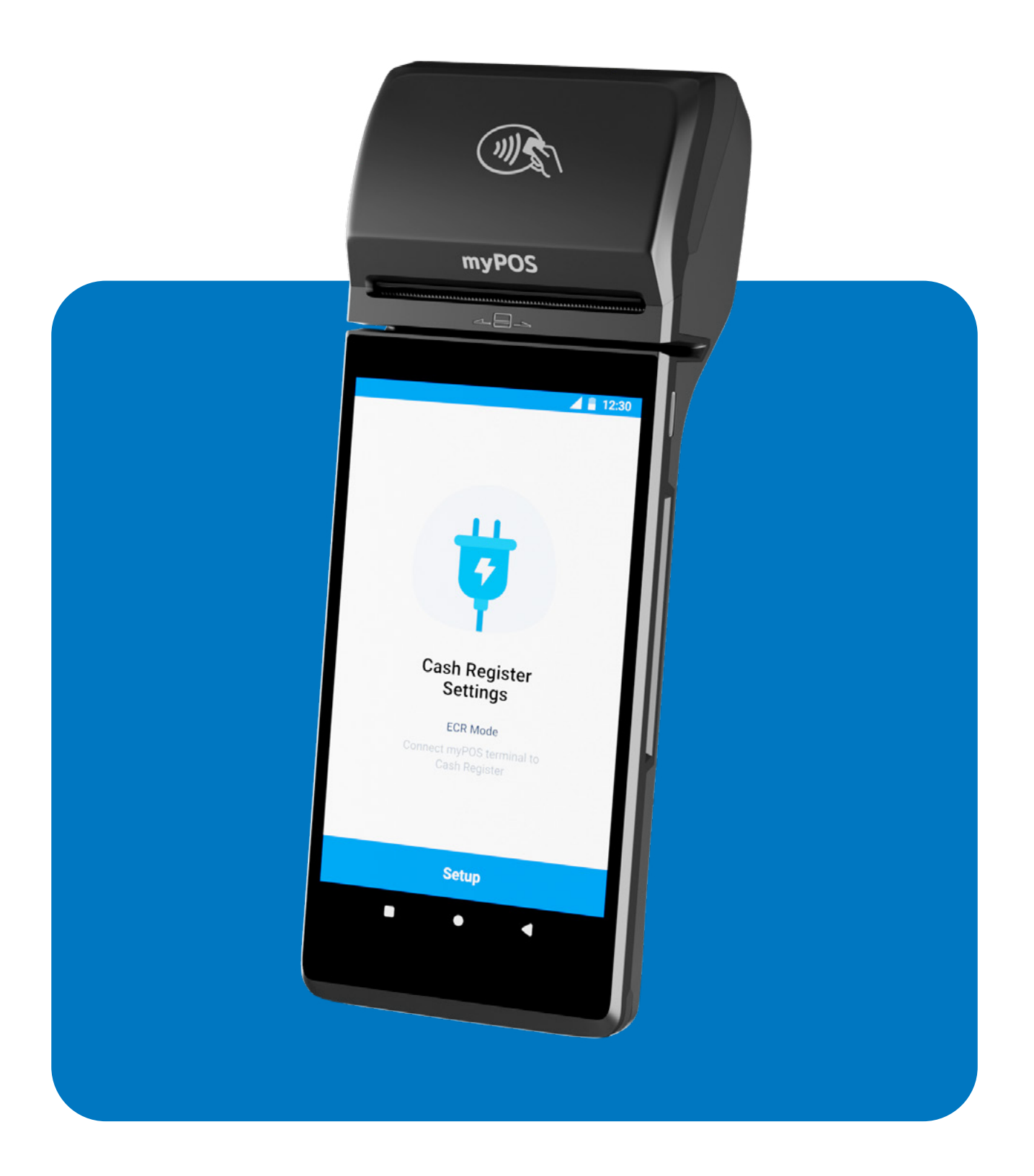

mypos.com

## Περιεχόμενα

| Εισαγωγή1                                                                          |
|------------------------------------------------------------------------------------|
| Πώς να συνδέσετε το POS στη ταμειακή μηχανή2                                       |
| Υποστηριζόμενες λειτουργίες σε λειτουργία ECR                                      |
| Λειτουργίες της εφαρμογής ECR-POS connect3                                         |
| Αποδεχτείτε πληρωμές με κάρτα όταν το POS είναι συνδεδεμένο στη<br>ταμειακή μηχανή |
| Αποδοχή πληρωμών με κάρτα στη λειτουργία έκτακτης ανάγκης4                         |
| Ετεροχρονισμένες πληρωμές4                                                         |
| Επιλογή στατικής ΙΡ                                                                |

### Εισαγωγή

Αυτός ο οδηγός παρέχει τις βασικές πληροφορίες που απαιτούνται για τη δημιουργία και τη σύνδεση των έξυπνων myPOS τερματικών Carbon και Pro με ηλεκτρονικές ταμειακές μηχανές.

# Για να συνδέσετε την έξυπνη συσκευή myPOS στην ηλεκτρονική ταμειακή μηχανή, βεβαιωθείτε πρώτα πως:

- Η συσκευή POS σας είναι ενεργοποιημένη
- Η συσκευή σας είναι ενημερωμένη όλες οι εφαρμογές συστήματος ενημερώνονται. Αυτό μπορεί να ελεγχθεί από την εφαρμογή Ρυθμίσεις → Ενημερώσεις συστήματος
- Η εφαρμογή σύνδεσης ECR-POS έχει ληφθεί και εγκατασταθεί μέσα από την εφαρμογή myPOS App Market

Μοντέλα για τα οποία η εφαρμογή «ECR-POS connect» είναι διαθέσιμη στο App Market:

- myPOS Carbon
- myPOS Pro

### Πώς να συνδέσετε το POS στη ταμειακή μηχανή

Μόλις εγκατασταθεί η εφαρμογή σύνδεσης ECR-POS, ανοίξτε την εφαρμογή και ακολουθήστε τις οδηγίες στην οθόνη:

- 1. Στην οθόνη καλωσορίσματος, κάντε κλικ στο κουμπί 'Ρύθμιση' (εικ.1)
- 2. Εισάγετε το ΑΦΜ της επιχείρησης σας και πατήστε 'Επόμενο' (εικ.2)

#### 3. Επιλέξτε τύπο σύνδεσης (εικ.3):

- A. WiFi \*
- B. USB

\*Εάν έχει επιλεγεί USB, κάντε κλικ στο 'Σύνδεση'. Η συσκευή θα αρχίσει να συνδέεται **(εικ.4)** 

\*\*Εάν έχει επιλεγεί η επιλογή WiFi, στο επόμενο βήμα πρέπει να επιλεγεί το δίκτυο WiFi. Θα εμφανιστεί η οθόνη με IP και θύρα. Εισάγετε την IP και τη θύρα στη συσκευή ταμειακής μηχανής *(εικ.5)*.

- Ακολουθήστε τις οδηγίες στη ταμειακή σας μηχανή για να τη συνδέσετε στο τερματικό POS.
- 5. Όταν ολοκληρωθεί η σύνδεση, θα εμφανιστεί η οθόνη επιτυχίας. Κάντε κλικ στο «Τέλος» και είστε έτοιμ *(εικ.6).*

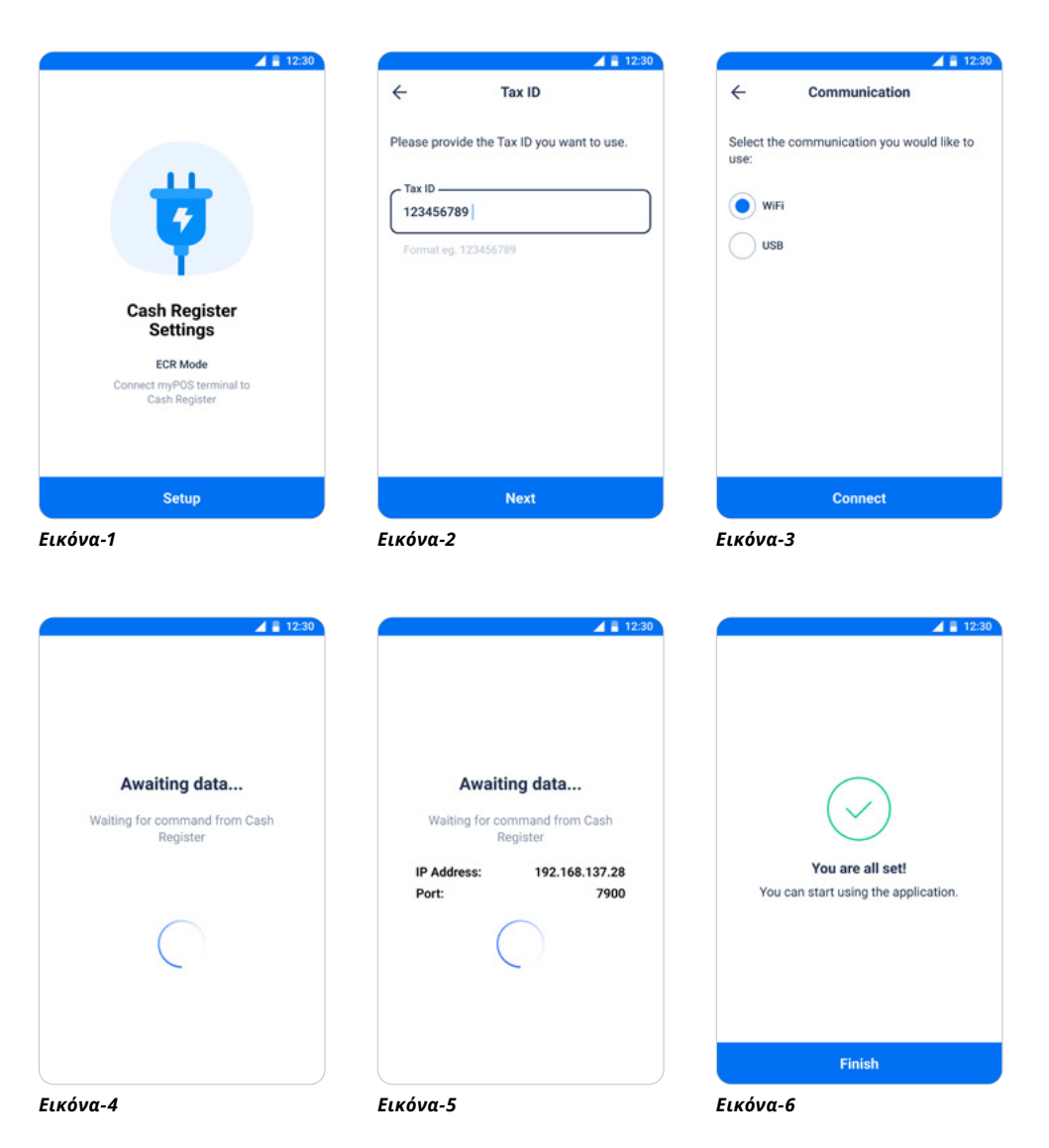

### Υποστηριζόμενες λειτουργίες σε λειτουργία ECR

Όταν η λειτουργία ECR είναι ενεργοποιημένη και το POS είναι συνδεδεμένο στη ταμειακή μηχανή, υποστηρίζονται οι ακόλουθες λειτουργίες:

- Πώληση
- Επιστροφή χρημάτων
- Ακύρωση

### Λειτουργίες της εφαρμογής ECR-POS connect

Όταν είναι ενεργοποιημένη η λειτουργία ECR και το POS είναι συνδεδεμένο στην ταμειακή μηχανή, θα εμφανιστεί το μενού στην εφαρμογή.

Οι ακόλουθες επιλογές θα είναι διαθέσιμες:

- 1. Επιλογή ενεργοποίησης/απενεργοποίησης της λειτουργίας ECR
- 2. Επιλογή ΑΦΜ, από όπου μπορείτε να επεξεργαστείτε το ΑΦΜ σας
- Τύπος επικοινωνίας η επικοινωνία με την ταμειακή μηχανή μπορεί να αλλάξει σε WiFi ή USB
- 4. Διακόπτης λειτουργίας έκτακτης ανάγκης
- 5. Αναβολή πληρωμών
- Επαναφορά ρυθμίσεων επιτρέποντας τη διαγραφή όλων των δεδομένων σχετικά με τη σύνδεση ECR και ρύθμιση νέας σύνδεσης

### Αποδεχτείτε πληρωμές με κάρτα όταν το POS είναι συνδεδεμένο στη ταμειακή μηχανή

Για να αποδεχτείτε πληρωμές με κάρτα σε λειτουργία ECR, βεβαιωθείτε πρώτα ότι η συσκευή POS είναι συνδεδεμένη στη ταμειακή μηχανή. Ξεκινήστε μια νέα πώληση στη ταμειακή μηχανή και επιλέξτε την επιλογή πληρωμής "*Κάρτα*". Η ταμειακή μηχανή θα στείλει μια εντολή στη συσκευή POS για τη πληρωμή. Το POS θα ξεκινήσει τη συναλλαγή και θα εμφανιστεί μια οθόνη αναμονής εκτέλεσης της πληρωμής με κάρτα **(Εικ.8)**.

| er Settings                                           |                                         |
|-------------------------------------------------------|-----------------------------------------|
|                                                       |                                         |
| s are processed by Cash Register                      | 0                                       |
| 5990                                                  | >                                       |
| unication type                                        | >                                       |
| ency mode<br>e for a limited period without<br>ttion. |                                         |
| ed payments                                           | >                                       |
| logs                                                  | >                                       |
| ettings<br>all data to factory settings.              |                                         |
| • •                                                   |                                         |
|                                                       | ettings<br>II data to factory settings. |

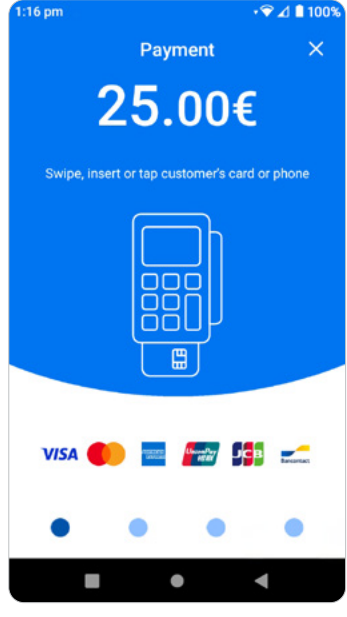

Εικόνα-8

### Αποδοχή πληρωμών με κάρτα στη λειτουργία έκτακτης ανάγκης

Σε περίπτωση διακοπής της σύνδεσης μεταξύ του POS και της ταμειακής μηχανής, διατίθεται ειδική λειτουργία - λειτουργία έκτακτης ανάγκης, όπου η συσκευή POS επιτρέπεται να λειτουργεί σε αυτόνομη λειτουργία για συγκεκριμένο χρονικό διάστημα. Η άδεια και ο επιτρεπόμενος χρόνος εξαρτώνται από την απάντηση που λαμβάνεται από την πλατφόρμα Esend.

### Όταν είναι ενεργοποιημένη η λειτουργία έκτακτης ανάγκης:

- 1. Από την αρχική οθόνη, μεταβείτε στην εφαρμογή Πληρωμή
- 2. Εισάγετε το ποσό συναλλαγής και επιβεβαιώστε
- 3. Θα εμφανιστεί η οθόνη παρουσίασης κάρτας

Όταν αποκατασταθεί η σύνδεση μεταξύ του POS και της ταμειακής μηχανής, όλες οι συναλλαγές που πραγματοποιούνται σε αυτόνομη λειτουργία θα συγχρονιστούν αυτόματα με την ταμειακή μηχανή.

### Ετεροχρονισμένες πληρωμές

Οι ετεροχρονισμένες πληρωμές από τη φύση τους, είναι αποδείξεις ή τιμολόγια που έχουν ήδη εκδοθεί από την ταμειακή μηχανή, έχουν προ-φορτωθεί στη συσκευή POS και πρέπει να πληρωθούν με κάρτα αργότερα. Η ταμειακή μηχανή θα πρέπει επίσης να υποστηρίζει τη λειτουργία των ετεροχρονισμένων πληρωμών.

Μια ετεροχρονισμένη πληρωμή μπορεί να ξεκινήσει επιλέγοντάς την **(Εικ.9)**. και θα εμφανιστεί η πρόσθετη οθόνη επιβεβαίωσης με επιλογές για την έναρξη ή τη διαγραφή της πληρωμής **(Εικ.10 και Εικ.11)**.

Μετά την επιτυχή συναλλαγή ή τη διαγραφή μιας πληρωμής, θα εξαφανιστεί από τη λίστα με ετεροχρονισμένες πληρωμές.

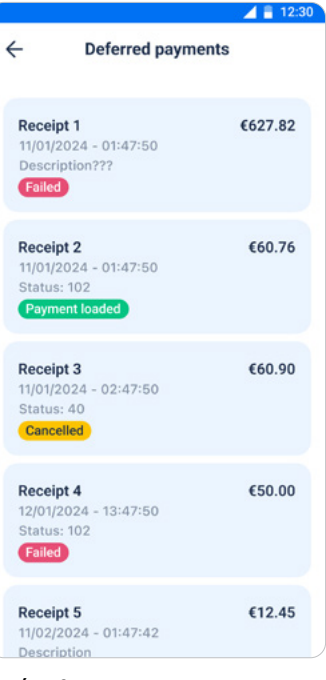

| Εικόνα-9 |
|----------|
|----------|

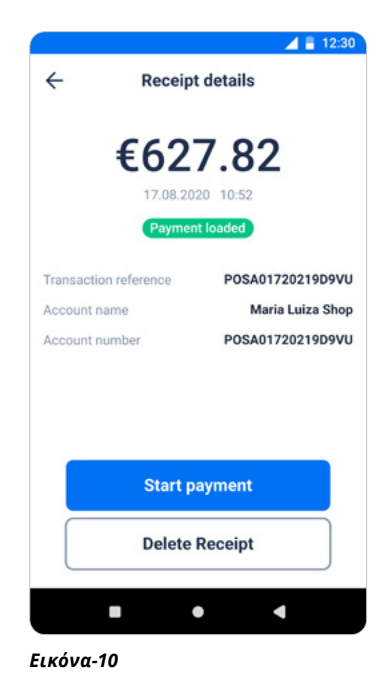

| Are you | sure you want to delete this receip |
|---------|-------------------------------------|
|         | Delete                              |
|         | Cancel                              |

Εικόνα-11

### Επιλογή στατικής ΙΡ

Για να διαχειριστείτε την επιλογή στατικής ΙΡ:

- 1. Σύρετε προς τα κάτω το μενού γρήγορων ρυθμίσεων
- 2. Κρατήστε πατημένο το εικονίδιο WiFi
- 3. Κάντε κλικ στις επιλογές δικτύου (Εικ. 12)
- 4. Κάντε κλικ στο κουμπί επεξεργασίας στις λεπτομέρειες δικτύου (Εικ. 13)
- 5. Επιλέξτε Επιλογές για προχωρημένους (Εικ. 14)
- 6. Κάντε κύλιση προς τα κάτω στις ρυθμίσεις ΙΡ και επιλέξτε DHCP ή Static IP (Εικ. 15)

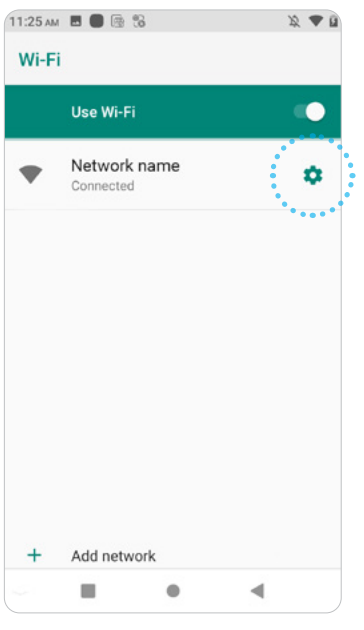

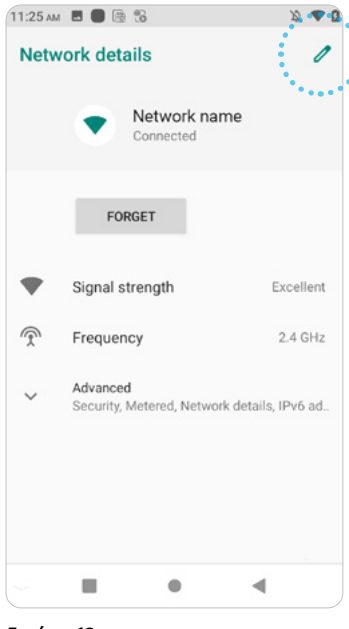

Εικόνα-12

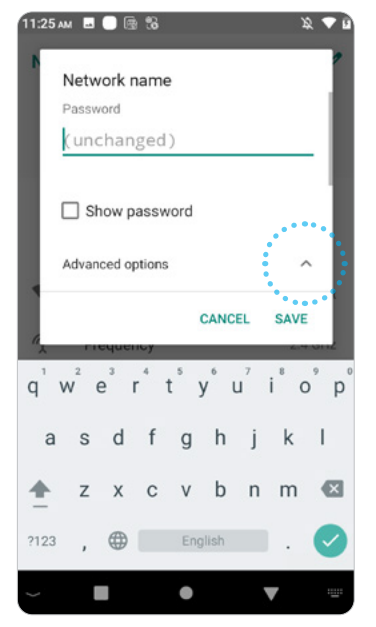

Εικόνα-14

Εικόνα-13

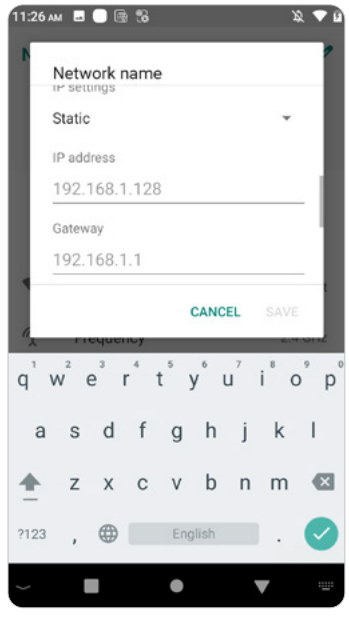